## BITMAIN

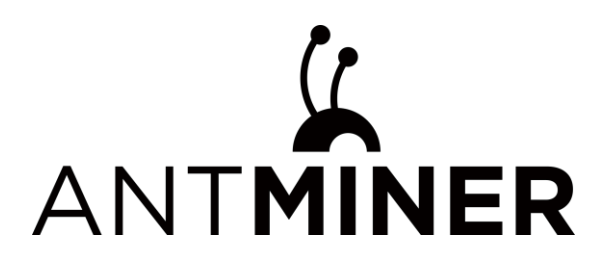

# S21 Imm. Server User's guide

**Document Version 1.0** 

Jun. 2023

© Copyright Bitmain Technologies Holding Company 2007 – 2023. All rights reserved.

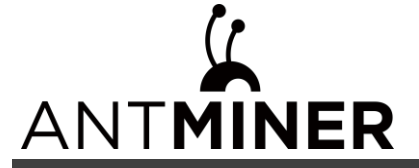

## **Table of Contents**

| 1.Overview                                                                |
|---------------------------------------------------------------------------|
| 1.1 S21 Imm. Server components                                            |
| 2. setting up the server                                                  |
| 2.1 setting up the server                                                 |
| 2.2 configuring the server7                                               |
| 2.3 monitor your server7                                                  |
| 2.4Administering Your Server                                              |
| 2.4.1 Checking Your Firmware Version8                                     |
| 2.4.2 Upgrading Your System9                                              |
| 2.4.3 modifying your password10                                           |
| 2.4.4 restoring initial settings10                                        |
| 3. Environmental Requirements 11                                          |
| 3.1 basic environmental requirements11                                    |
| 3.1.1 Climatic Conditions11                                               |
| 3.1.2 Site Requirements of the Server Running Room:11                     |
| 3.1.3 Electromagnetic Environmental Conditions11                          |
| 3.2 Other Environmental Requirements11                                    |
| 3.2.1 Requirements of Mechanical Active Substances                        |
| 3.2.2 Requirements of Corrosive Gas12                                     |
| 4.Regulations:                                                            |
| 4.1 FCC Notice (FOR FCC CERTIFIED MODELS):                                |
| 4.2 EU WEEE: Disposal of Waste Equipment by Users in Private Household in |
| the European Union                                                        |
| 4.3台湾ROHS:13                                                              |

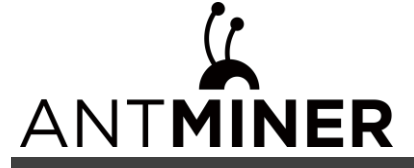

#### 1.Overview

The S21 Imm. server is Bitmain's first version in the immersion server series. Power supply APW11I is part of S21 Imm. server. All S21 Imm. servers are tested and configured prior to shipping to ensure easy set up.

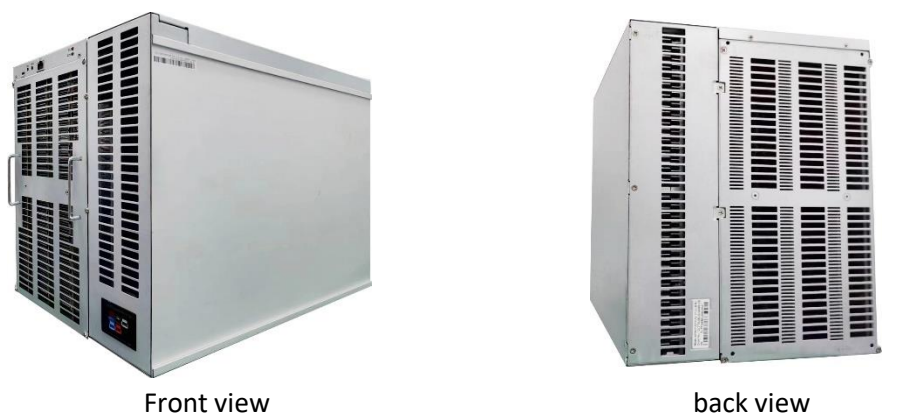

#### Caution:

- (1) Please refer to the layout above to place your goods in usage in case of any damage.
- (2) The equipment must be connected to an earthed mains socket-outlet. The socket-outlet shall be installed near the equipment and shall be easily accessible.
- (3) The equipment has one- power-input, only by connecting the power supply socket can the equipment run.
- (4) DO NOT remove any screws and cables tied on the product.
- (5) DO NOT PRESS the metal button on the cover.
- (6) Please note that the actual server shall prevail.
- (7) S21 Imm. MUST be fully immersed in oil when running.
- (8) Please operate servers with heat-resist gloves in case of high oil temperature.
- (9) S21 Imm. is a kind of immersion product, we strongly recommend to run servers in following environment:

#### Immersion oil:

| Properties                                            | Minimum        | Maximum | Unit        | Test method |
|-------------------------------------------------------|----------------|---------|-------------|-------------|
| Specific Gravity(15.6 $^\circ \!\!\!\!\!\mathrm{C}$ ) | Report         |         |             | ASTM D4052  |
| Appearance (-40 $^{\circ}$ C)                         | Bright & Clear |         |             | Visual      |
| Color                                                 |                | 0.5     |             | ASTM D1500  |
| Kinematic                                             | Report         |         | mm²/s       | ASTM D445   |
| Viscosity(40℃)                                        |                |         |             |             |
| Pour point                                            |                | -60     | °C          | ASTM        |
|                                                       |                |         |             | D5950/D97   |
| Flash Point                                           | 155            |         | °C          | ASTM D92    |
| Current velocity                                      | 1              |         | m³/h/server |             |

#### 1.1 S21 Imm. Server components

The main components and controller front panel of S21 Imm. servers are shown in the

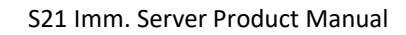

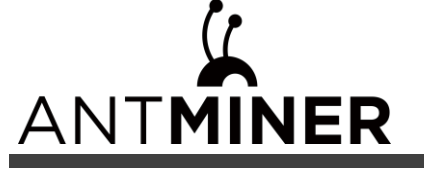

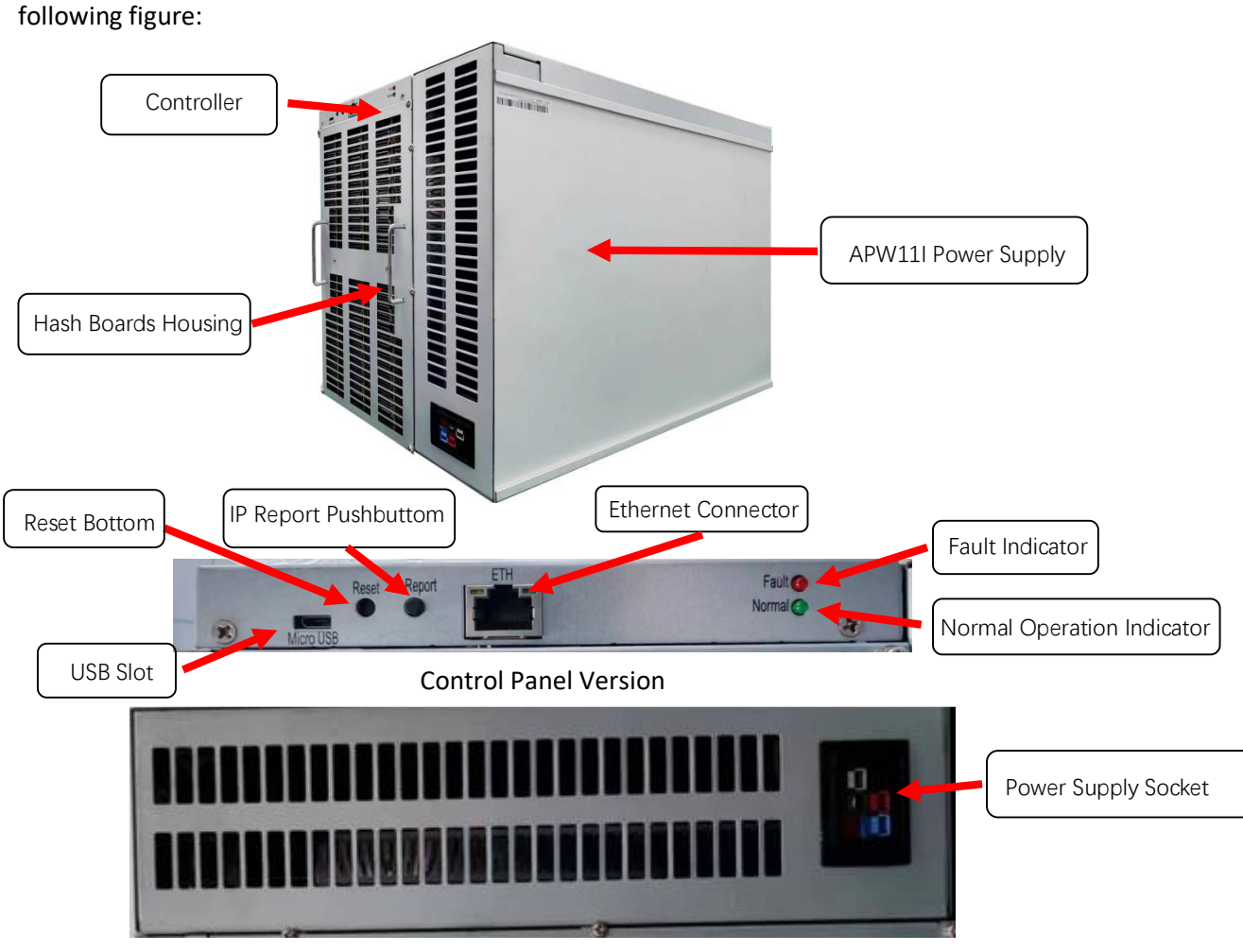

APW11I Power Supply

#### NOTE:

- > Power supply APW11I is part of S21 Imm. server.
- > One ANTWIRE-20SP power cord is needed and should be connected to PDU.
- The device is powered through a PDU with above listed power cable. Don't plug in or detach the connector.
- A readily accessible disconnected device which an disconnect simultaneously L1, L2, L3 must be incorporated external to the product.

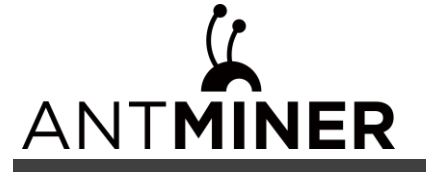

#### 2. setting up the server

#### NOTE:

The file IPReporter.zip is supported by Microsoft Windows only.

#### 2.1 setting up the server

To set up the server,

(1) Go to the following sites:

Chinese web: <u>https://service.bitmain.com.cn/support/download?product=IP-reporter</u>

English web: https://shop.bitmain.com/support/download

in English web, please select Others – IP-reporter, like this:

|                      | ANTMINER                  | Customer Sup | oport Minir | ng Resources | Careers | ANT Forum | 📜 Cart       | L Bulk Order H Bulk Order |
|----------------------|---------------------------|--------------|-------------|--------------|---------|-----------|--------------|---------------------------|
| ustomer Support >    | Self-Service > Firmware D | ownload      |             |              |         |           |              |                           |
|                      |                           |              | Fi          | rmware Li    | st      |           |              |                           |
|                      |                           |              |             |              |         |           |              |                           |
|                      | Others                    |              |             | V IP-re      | porter  |           | $\sim$       |                           |
|                      |                           |              |             |              |         |           |              |                           |
|                      |                           |              |             |              |         |           |              |                           |
| Firmware             | TF Card Service Pack      |              |             |              |         |           |              |                           |
| Firmware             | TF Card Service Pack      |              |             |              |         |           |              |                           |
| Firmware             | TF Card Service Pack      | FileSize     | Description |              |         |           | Publish Date | Action                    |
| Firmware<br>FileName | TF Card Service Pack      | FileSize     | Description |              |         | 4         | Publish Date | Action<br>Q Download      |

(2) Download the following file: IPReporter.zip.

The default DHCP network protocol distributes IP addresses automatically.

- (3) Extract the file
- (4) Right-click IPReporter.exe and run it as Administrator.
- (5) Select one of the following options:

(5.1) Shelf, Step, Position – suitable for farm servers to mark the location of the servers.

(5.2) Default – suitable for home servers

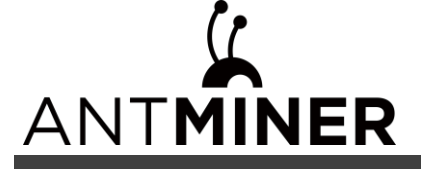

(6) Click start

| Shelf     1     Step     1     Position     1     Start   Information NO. IP MAC This is suitable for farm miners to mark location of miners. if you're home miner, you may leave it as default directly.                                   | × 1 |       | porter               | ŋ             |                |              |  |  |
|----------------------------------------------------------------------------------------------------|-----|-------|----------------------|---------------|----------------|--------------|--|--|
| Information       MAC         NO.       IP       MAC         this is suitable for farm miners to mark location of miners.       if you're home miner, you may leave it as default directly.          stan       Stan       Export       Out | )   | Start | Position 1           | tep 1         |                | Shelf 1      |  |  |
| NO. IP MAC<br>this is suitable for farm miners to mark location of miners.<br>if you're home miner, you may leave it as default directly.<br>skin Ston Export Ouit                                                                          | -   |       |                      | 1             | ation          | Informatio   |  |  |
| this is suitable for farm miners to mark location of miners.<br>if you're home miner, you may leave it as default directly.                                                                                                    |     |       | MAC                  |               | IP             | NO.          |  |  |
| Skin Ston Export Ouit                                                                                                    |     |       | location of miners.  | n miners to m | uitable for fa | this is suit |  |  |
| <                                                                                                    |     |       | as default directly. | you may lear  | e home mine    | if you're h  |  |  |
| <                                                                                                    |     |       |                      |               |                | -            |  |  |
| <                                                                                                    |     |       |                      |               |                |              |  |  |
| <                                                                                                    |     |       |                      |               |                |              |  |  |
| <                                                                                                    |     |       |                      |               |                | _            |  |  |
| <                                                                                                    | _   |       |                      |               |                |              |  |  |
| <                                                                                                    |     |       |                      |               |                |              |  |  |
| Skin Ston Export Ouit                                                                                                    |     |       |                      |               |                |              |  |  |
| Skin Ston Export Ouit                                                                                                    | >   |       |                      |               |                | <            |  |  |
| Skin Stop Export Ouit                                                                                                    | >   |       |                      | _             |                | <            |  |  |
| CIUP CAPUL QUIL                                                                                                    | >   |       |                      |               |                | <            |  |  |
|                                                                                                    | 3   | Quit  | Export               | Stop          | kip            | <<br>Skin    |  |  |

(7) On the controller board, click the IP Report button. Hold it down until it beeps (about 5 <u>seconds). The IP address will be displayed in a window on your computer screen.</u>

IP Report Pushbuttom

- (8) In your web browser, enter the IP address provided.
- (9) Proceed to login using root for both the username and password.
- (10) In the Protocol section, you can assign a Static IP address (optional).
- (11) Enter the IP address, Subnet mask, gateway and DNS Server.
- (12) Click Save.
- (13) Click <u>https://support.bitmain.com/hc/en-us/articles/360018950053</u> to learn more about gateway and DNS Server.

| Shelf 1 | Step 1<br>Co | Positio<br>nfirmation | in 1 | Start |
|---------|--------------|-----------------------|------|-------|
|         |              |                       |      |       |
| IP      | 100.70.123   | 3                     | _    |       |
| MAC     | 6C:EC:EB:6   | 2:39:F2               |      |       |
| 0       | к            | Skip                  | Stop |       |

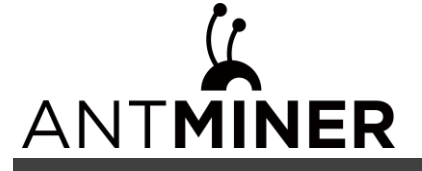

| ANTMINER        | Antminer S21Imm {Algorithm SHA256d} |                                                                                                    | Locate Miner | C Refresh Timer 2024-05-11 16:21:38 | 😋 简体中文 |
|-----------------|-------------------------------------|----------------------------------------------------------------------------------------------------|--------------|-------------------------------------|--------|
| Dashboard       |                                     |                                                                                                    |              |                                     |        |
| E Settings      |                                     | IP Setting                                                                                                    |              |                                     |        |
| 해야 IP Setting   |                                     | and the second second se |              |                                     |        |
| 법이 System · · · | Network Information                 | eth0<br>MAC-Address:E6:C1:E5:B8:A3:26<br>IP Address:172.18.17.67<br>Subnet Mask:255.255.255.0                                                                                                    |              |                                     |        |
|                 | HostNname                           | Antminer                                                                                                    |              |                                     |        |
|                 | Protocol                            | DHCP                                                                                                    | × ,          |                                     |        |
|                 |                                     | Save                                                                                                    |              |                                     |        |

#### 2.2 configuring the server

To configure the server:

(1) click settings as below.

| 矿地配量      |      |       |      |         |  |
|-----------|------|-------|------|---------|--|
|           | 挖矿地址 | 行工名   |      | 密码 (唐墳) |  |
| 矿油1       | TEST | TEST  |      | TEST    |  |
| √ 10/10/2 | TEST | TEST  |      | TEST    |  |
| §7383     | TEST | TEST  |      | TEST    |  |
|           |      |       |      |         |  |
| 硬件配置      |      |       |      |         |  |
| 工作使式      | 正常 👻 |       |      |         |  |
| NEM版率     | 405  | NEM电压 | 1400 |         |  |
| HEM频率     | 510  | немще | 1470 |         |  |
| ccdelay   | 0    |       |      |         |  |
| pwth      | 4    |       |      |         |  |
| pwth      | 4    |       |      |         |  |

(2) Set the options according to the following table:

| Option              | Description                                                                                                    |
|---------------------|----------------------------------------------------------------------------------------------------|
| Mining address      | Enter the address of your desired pool.                                                                                                    |
|                     | The S21 Imm. servers can be set up with three mining pools, with decreasing priority from the first pool (pool 1) to the third pool (pool 3). The pools with low priority will only be used if all higher priority pools are offline. |
| Name                | Your worker ID on the selected pool.                                                                                                    |
| Password (optional) | The password for your selected worker.                                                                                                    |

#### NOTE:

- Fan speed percentage can be adjusted, but we recommend to keep the default setting. The server will adjust the fan speed automatically if the fan speed percentage has yet been selected.
- There are two working modes of S21 Imm. server: Normal mode and Sleep mode. The server enters the sleep mode under the condition that the control board is powered while hashboards are not powered.
- (3) Click Save after the configuration.

#### 2.3 monitor your server

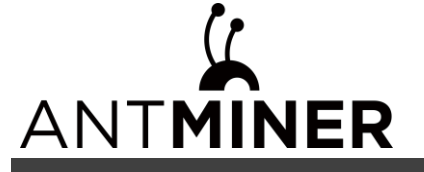

To check the operating status of your server:

| ANTMINER                           | E Anniner S21imm { Rid                    | SHA2SON) 💽 🛤                                            |                                              |                                                              |               |                    |               | 47951892 (1990) (1990) (19900) (19900) (19900) (1990) (1990) (1990) (1990) (1990) (199 | -14 16:47:59   😑 第時中文~ |
|------------------------------------|-------------------------------------------|---------------------------------------------------------|----------------------------------------------|--------------------------------------------------------------|---------------|--------------------|---------------|----------------------------------------------------------------------------------------------------|------------------------|
| SS ARPENE<br>Co videor<br>St inser | 奕时算力                                      | -                                                       | 网络状态                                         | -                                                            | 风盛時速          | -                  | 矿机道度          |                                                                                                    | œ                      |
| je nas v                           | 24                                        | \$88\$77<br>6387.78 <sub>999</sub>                      | 244246.94                                    | 算力板曲线面<br>Chain new (21(h)<br>90,000<br>83,000               |               | 10.                |               | Hard Contraction                                                                                                    | <u>,</u>               |
|                                    |                                           | *12896 0<br>0.00%                                       | $0_{\rm Pl}0_{\rm Pl} 46_{\rm B}13_{\rm Pl}$ | 41,000<br>20,000<br>13min<br>0, stain0 (), stain1 (), stain0 |               | Street State State |               |                                                                                                    | 45min                  |
|                                    | 129-11-8                                  |                                                         |                                              |                                                              |               |                    |               |                                                                                                    |                        |
|                                    | 12.851                                    |                                                         |                                              | ки::<br>7.81                                                 | 20.0          | (1)节第12            |               |                                                                                                    | 1998                   |
|                                    | 418 (1)                                   |                                                         |                                              |                                                              |               |                    |               |                                                                                                    |                        |
|                                    | \$75                                      | HER. HER. C                                             | 716                                          | #75384                                                       | arr Psiarty A | Accepted DITA 0    | offR Rejected | Stale LSDIff                                                                                                    | LSTime                 |
|                                    | 1.00                                      | atratum+top://192.168.2.3.3333                          | aherzhen+teat+bts                            | <b>EH</b>                                                    | 12K 0         | 598 156762112      | • •           | 0 262144                                                                                                    | 0.00.07                |
|                                    | 2                                         | stratum+top.//TEST                                      | TEST                                         | (THE)                                                        | 1             | o o                | o o           | 0 0                                                                                                    | ٥                      |
|                                    | 3                                         | stratum+top://TEST                                      | TEST                                         | 77                                                           | 2             | 0 0                | • •           | •                                                                                                    | ٥                      |
|                                    | Antminer S211mm                           |                                                         |                                              |                                                              |               |                    |               |                                                                                                    |                        |
|                                    | 算力板                                       | 0-8 <b>8</b>                                            | (c) ABH                                      | 行信库                                                          | 实时算力          | 理论算力               | 入油漂常          | 10088                                                                                                    | CHMS                   |
|                                    | 1                                         | 156                                                     | 0                                            | 405                                                          | 80352.22 OH/a | 80817 GH(n         | 28.38         | 47.47                                                                                                    | E# 🛢                   |
| 137                                | 2                                         | 150                                                     | 0                                            | 405                                                          | 82814.38 GH/a | 80617 GH(/a        | 38 38         | 47.47                                                                                                    | E# 🛢                   |
|                                    | 8                                         | 156                                                     | a serie                                      | 405                                                          | 83221.17 GH/a | 80617 GH/s         | 87 87         | 46.45                                                                                                    | E <b>z e</b>           |
| io wales                           | SEH15E::::::::::::::::::::::::::::::::::: | 224 IPIENZ 192.168.2.4 MAC 02.45.02.63.87.78 III/468U P | ease and a contract of                       |                                                              |               |                    |               | 8.8                                                                                                    |                        |

- 1. Click dashboard marked below to check the server status (taking S21 Imm. 239T as example).
- 2. Monitor your server according to the descriptions in the following table:

| Option          | Description                                   |
|-----------------|-----------------------------------------------|
| Number of chips | Number of chips detected in the chain.        |
| Frequency       | ASIC frequency setting.                       |
| Real Hashrate   | Real-time Hashrate of each hash board (GH/s). |
| Inlet Temp      | Temperature of the inlet (°C).                |
| Outlet Temp     | Temperature of the outlet (°C).               |
| Chip state      | One of the following statuses will appear:    |
|                 | • The Green Icon - indicates normal           |
|                 | • The Red Icon- indicates abnormal            |

#### 2.4 Administering Your Server

#### 2.4.1 Checking Your Firmware Version

To check your firmware version:

- 1. Enter the backstage of your server, find the firmware version on the bottom.
- 2. Firmware Version displays the date of the firmware your server uses. In the examples below, the server is using firmware version 20240413.

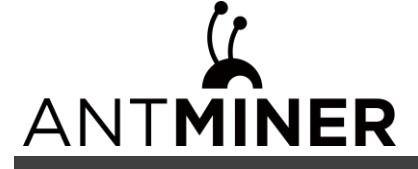

|                          | Antminer S211mm             | ( With SHA250d) (> EM                               |                   |                   |                                          |            |              |          |                       |      |          | entrat2 | I () MIRTO(1) 2024-04-14 | 1847.59   🔵 第排中文 |
|--------------------------|-----------------------------|-----------------------------------------------------|-------------------|-------------------|------------------------------------------|------------|--------------|----------|-----------------------|------|----------|---------|--------------------------|------------------|
| SC ALCONOM               | 與时算力                        |                                                     | 一 月前代台            |                   |                                          | <b>(</b> ) | ur a         |          | C                     | ) '  | 机温度      |         |                          |                  |
| §7.366. ∨                |                             | жежл<br>246387.78ены                                | 244246            | #0<br>5.94ms      | 算力板曲线面<br>Onder rate (D)<br>102,000      | 910        |              |          |                       |      |          |         | Instance of the          |                  |
| Statistics of the        |                             | *128968 0<br>0.00%                                  | 0 ± 0,41 4        | ⊞3#<br>6∂13¢      | 60,000<br>40,000<br>20,000<br>0<br>15min |            |              |          | yan<br>Mirik<br>Mirin |      |          |         |                          | 45min            |
|                          | 0779                        |                                                     |                   |                   | -0 Hall -0 H                             |            |              |          |                       |      |          |         |                          |                  |
|                          | (2.85)                      |                                                     |                   | 2872              |                                          |            |              | 01580    | L.                    |      |          |         |                          | ERE              |
|                          |                             |                                                     |                   |                   |                                          | 先改藝演奏      |              |          |                       |      |          |         |                          |                  |
|                          | ens 🚽                       |                                                     |                   |                   |                                          |            |              |          |                       |      |          |         |                          |                  |
|                          | 175                         | HER YOU                                             |                   | #126 ·            | \$758H                                   | Dutt.      | Priority     | Accepted | DITA                  | CV19 | Rejected | Stale   | LSDIFF                   | LSTime           |
|                          | 1                           | atratum+top://192.168.2.3.3323                      |                   | aherzhen+test+bto | ER                                       | 262K       | ٥            | 598      | 156762112             | 0    | 0        | ٥       | 262144                   | 0:00:07          |
|                          | 2                           | atratum+top://TEST                                  |                   | TEST              |                                          |            | 1            |          |                       | 0    | 0        | ٥       |                          | ٥                |
|                          | 3                           | etvelum+tcp.//TEST                                  |                   | TEST              |                                          |            | 2            | ۰        | ٥                     | 0    | D        | •       |                          | ٥                |
|                          | Antminer S21imm             | in the second                                       |                   |                   |                                          |            |              |          |                       |      |          |         |                          |                  |
| .4.                      | 算力板                         | C+88                                                | X HHS             | 回行标本              |                                          |            | <u></u> 炙时葉力 |          | 理治算力                  | 23   | (8來      | 1388    |                          | 02175            |
|                          | 1                           | 150                                                 | 0                 | 405               |                                          | 00352      | 22 04/18     |          | 80617 GH/s            |      | 0.30     | 47 47   |                          | Ez 🛢             |
|                          | 2                           | 150                                                 | ٥                 | 405               |                                          | 82814      | news Junio   |          | 80817 GH/a            |      | 0.20     | 47 47   |                          | 2 <b>8</b>       |
|                          | 8                           | 156                                                 | 0                 | 405               |                                          | 83221      | 17 GH/s      |          | 80617 GH/s            |      | 7 87     | 46.46   |                          | E <b>T</b> 🖬     |
| <ul> <li>&lt;</li> </ul> | (2)+152:2: Sat Apr 13 19:49 | 38 CST 2024 IP/biz 192.168.2.4 MAC 02.46 02.83 87.7 | B EDITORE Referre |                   |                                          |            |              |          |                       |      |          |         | 5.R.t.                   | E Eart           |

#### 2.4.2 Upgrading Your System

**Caution:** Make sure that the S21 Imm. server remains powered during the upgrade process. If power fails before the upgrade is completed, you will need to return it to Bitmain for repair.

To upgrade the server's firmware:

1. In System, click Firmware Upgrade.

|                  | Antminer S21Imm {Algorithm SHA256d} | Online        |                          | Locate Miner | Nefresh Timer 2024-05-11 16:23:08 | <b>③</b> 简体中文 ~ |
|------------------|-------------------------------------|---------------|--------------------------|--------------|-----------------------------------|-----------------|
| Dashboard        |                                     |               |                          |              |                                   |                 |
| E Settings       |                                     |               | Firmware Upgrade         |              |                                   |                 |
| 힊ీ IP Setting    |                                     |               |                          |              |                                   |                 |
| L System ^       |                                     | Firmware File |                          |              | đu                                |                 |
| Password         |                                     |               | ☑ Keep the Same Settings |              |                                   |                 |
| Firmware Upgrade |                                     |               | Update                   |              |                                   |                 |

- 2. For Keep Settings:
  - (1) Select "keep settings" to keep your current settings (default).
  - (2) Unselect "keep settings" to reset the server to default settings.
- 3. Click the \_\_\_\_\_ button and navigate to the upgrade file. Select the upgrade file, then click Update.
- 4. When the upgrade is completed, restart the server and it will turn to the setting page.

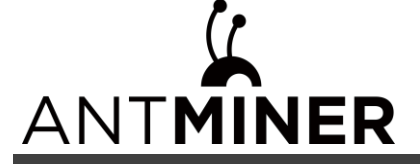

| NTMINER    |               |      |   |      |            |         | 19612024405-111739431   🔮 🕷 |
|------------|---------------|------|---|------|------------|---------|-----------------------------|
| 中面版        | =             |      |   |      |            |         |                             |
| FIA: 🛱     |               | 挖矿地址 |   | 矿工名  |            | 密码 (遗填) |                             |
|            | <b>和</b> 7981 | TEST |   | TEST |            | TEST    |                             |
| <b>й ~</b> | 67182         | TEST |   | TEST |            | TEST    |                             |
|            | §7983         | TEST |   | TEST |            | TEST    |                             |
|            |               |      |   |      |            |         |                             |
| 硬件配        | <b>e</b> (8)  |      |   |      |            |         |                             |
|            | 工作模式          | 王帝 ~ |   |      |            |         |                             |
|            | NEM郑率         | 405  |   |      | NEM电压 1400 |         |                             |
|            | HEM频率         | 510  |   |      | HEM电压 1470 |         |                             |
|            | ccdelay       | 0    |   |      |            |         |                             |
|            | pwth          | 4    |   |      |            |         |                             |
|            |               |      | - | 3.40 |            |         |                             |
|            |               |      |   |      | 6          |         |                             |

#### 2.4.3 modifying your password

To change your login password:

- 1. In System, click the Password tab.
- 2. Set your new password, then click Save.

| ANTMINER              | Antminer S21Imm {Algorithm SHA256d} C Coinc     Locate Miner C (Stresh Timer 2024-05-11 16:23:53) | 3 简体中文 ~ |
|-----------------------|---------------------------------------------------------------------------------------------------|----------|
| Dashboard             |                                                                                                   |          |
| E Settings            | Reset Password                                                                                    |          |
| ¢å¢ IP Setting        |                                                                                                   |          |
| un System A           | Current Password New Password                                                                     |          |
| Password              | Confirm Password                                                                                  |          |
| ्रिः Firmware Upgrade | Save                                                                                              |          |

#### 2.4.4 restoring initial settings

To restore your initial settings

- 1. Turn on the server and let it run for 5 minutes.
- 2. On the controller front panel, press and hold the **Reset** button for 10 seconds.

Cautions: Resetting your server will reboot it and restore its default settings. The red LED will automatically flash once every 15 seconds if the reset is operated successfully.

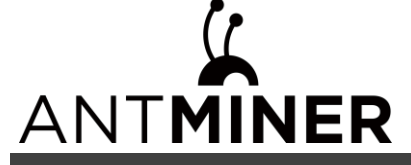

#### **3. Environmental Requirements**

Please run your server in accordance with the following requirements

#### 3.1 basic environmental requirements

#### **3.1.1 Climatic Conditions**

| Description           | Requirement               |
|-----------------------|---------------------------|
| Operating Temperature | 25-50℃                    |
| Operating Humidity    | 20-90%RH (non-condensing) |
| Storage Temperature   | -20-70°C                  |
| Storage Humidity      | 5-95%RH (non-condensing)  |
| Altitude              | <2000m                    |

#### 3.1.2 Site Requirements of the Server Running Room:

Please keep the server running room away from industrial pollution sources:

For heavy pollution sources such as smelters and coal mines, the distance should be more than 5km.

For moderate pollution sources such as chemical industries, rubber and electroplating industries, the distance should be more than 3.7km.

For light pollution sources such as food factories and leather processing factories, the distance should be more than 2km. If unavoidable, the site should be chosen in the perennial upwind direction of the pollution source.

Please do not set your location within 3.7km from the seaside or the salt lake. If unavoidable, it should be built as airtight as possible, equipped with air conditioning for cooling.

#### 3.1.3 Electromagnetic Environmental Conditions

Please keep your site away from transformers, high-voltage cables, transmission lines and high-current equipment, for example, there should be no high-power AC transformers (>10KA) within 20 meters, and no high-voltage power lines within 50 meters. Please keep your site away from high-power radio transmitters, for example, there should be no high-power radio transmitters (>1500W) within 100 meters.

#### **3.2 Other Environmental Requirements**

The server running room shall be free of explosive, conductive, magnetically conductive and corrosive dust. The requirements of mechanical active substances are shown below:

#### 3.2.1 Requirements of Mechanical Active Substances

| Mechanical Active Substance | Requirement             |
|-----------------------------|-------------------------|
| Sand                        | <= 30mg/m <sup>3</sup>  |
| Dust (suspended)            | <= 0.2mg/m <sup>3</sup> |

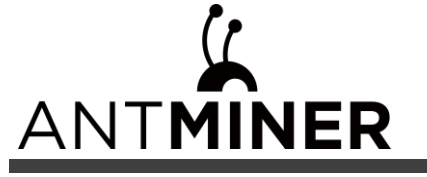

Dust (deposited)

<=1.5mg/m<sup>2</sup>h

#### 3.2.2 Requirements of Corrosive Gas

| Corrosive Gas                                                                                         | Unit | Concentration |  |  |  |
|----------------------------------------------------------------------------------------------------|------|---------------|--|--|--|
| H <sub>2</sub> S                                                                                      | ppb  | < 3           |  |  |  |
| SO <sub>2</sub>                                                                                       | ppb  | < 10          |  |  |  |
| Cl <sub>2</sub>                                                                                       | ppb  | < 1           |  |  |  |
| NO <sub>2</sub>                                                                                       | ppb  | < 50          |  |  |  |
| HF                                                                                                    | ppb  | < 1           |  |  |  |
| NH <sub>3</sub>                                                                                       | ppb  | < 500         |  |  |  |
| O <sub>3</sub>                                                                                        | ppb  | < 2           |  |  |  |
| Note: ppb (part per billion) refers to the unit of concentration, 1ppb stands for the volume ratio of |      |               |  |  |  |
| part per billion.                                                                                     |      |               |  |  |  |

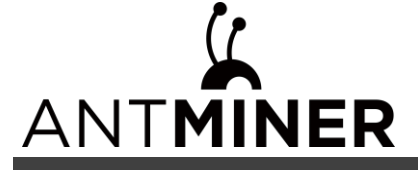

#### 4.Regulations:

#### 4.1 FCC Notice (FOR FCC CERTIFIED MODELS):

This device complies with part 15 of the FCC Rules. Operation is subject to the following two conditions: (1) This device may not cause harmful interference, and (2) this device must accept any interference received, including interference that may cause undesired operation. **NOTE:** 

This equipment has been tested and found to comply with the limits for a Class A digital device, pursuant to part 15 of the FCC Rules. These limits are designed to provide reasonable protection against harmful interference when the equipment is operated in a commercial environment. This equipment generates, uses, and can radiate radio frequency energy and, if not installed and used in accordance with the instruction manual, may cause harmful interference to radio communications. Operation of this equipment in a residential area is likely to cause harmful interference in which case the user will be required to correct the interference at his own expense.

### 4.2 EU WEEE: Disposal of Waste Equipment by Users in Private Household in the European Union

This symbol on the product or on its packaging indicates that this product must not be disposed of with your other household waste. Instead, it is your responsibility to dispose of your waste equipment by handling it over to a designated collection point for the recycling of waste electrical and electronic equipment. The separate collection and recycling of your waste equipment at the time of disposal will help to conserve natural resources and ensure that it is recycled in a manner that protects human health and the environment. For more information about where you can drop off your waste equipment for recycling, please contact your local city office, your household waste disposal service or the shop where you purchased the product.

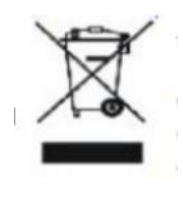

## 4.3台湾ROHS:

|    | 設備名       | 稱: S21 Imm. | 服務器型號:    | K <b>2-10</b> |               |                 |
|----|-----------|-------------|-----------|---------------|---------------|-----------------|
|    | 有害物質      |             |           |               |               |                 |
| 單元 | 鉛<br>(Pb) | 汞<br>(Hg)   | 鎘<br>(Cd) | 六價鉻<br>(Cr+6) | 多溴聯苯<br>(PBB) | 多溴二苯醚<br>(PBDE) |
| 外殼 | 0         | 0           | 0         | 0             | 0             | 0               |

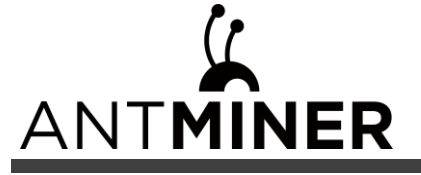

| 電路板組件                                                                         | _                                                                                                    | 0 | 0 | 0 | 0 | 0 |  |  |
|-------------------------------------------------------------------------------|----------------------------------------------------------------------------------------------------|---|---|---|---|---|--|--|
| 其他線材 一                                                                        |                                                                                                    | 0 | 0 | 0 | 0 | 0 |  |  |
| 備考 1. <sup>°</sup> 超出<br>值。<br>備考 2. <sup>°</sup> ○″<br>備考 3. <sup>°</sup> −″ | 備考 1. "超出 0.1 wt %"及"超出 0.01 wt %"係指限用物質之百分比含量超出百分比含量基準<br>值。<br>備考 2. "〇"係指該項限用物質之百分比含量未超出百分比含量基準值。<br>備考 3. "一"係指該項限用物質為排除項目。 |   |   |   |   |   |  |  |